## Порядок регистрации на сайте сервиса 1С-Администратор

Для начала работы с сервисом 1С-Администратор клиенту необходимо зарегистрироваться на <u>https://1c-administrator.ru/</u>.

В правом верхнем углу страницы нажмите на кнопку «Войти по E-mail»

| 詞 1С-Администратор                                                             | О сервисе Поддержка Контакты         | 🔒 Войти по E-mail |
|--------------------------------------------------------------------------------|--------------------------------------|-------------------|
| Учетные задачи ч Задачи пользователей ч Администрирование ч Программирование ч | Интеграция и обмен данными $^{\vee}$ |                   |
| Горании<br>1С-Админи                                                           | стратор                              |                   |
| Далее необходимо произвести следующие дей                                      | ствия:                               |                   |
| 🔲 Вводим электронный адрес, к которому                                         | будет привязан ваш аккаун-           | г в сервисе       |
| 🔲 Ставим галочку о принятии пользовател                                        | ьского соглашения                    |                   |
| Ставим отметку «Я не робот»                                                    |                                      |                   |
| Нажимаем кнопку «Войти»                                                        |                                      |                   |

| 劒 1С-Администратор                          |                                                               | О сервисе  | Поддержка | Контакты | 🔒 Войти по E-mail |
|---------------------------------------------|---------------------------------------------------------------|------------|-----------|----------|-------------------|
| Учетные задачи ~ Задачи пользователей ~ Адм | инистрирование ~ Программирование ~ Интеграция и обмен        | аданными ∽ |           |          |                   |
|                                             |                                                               |            |           |          |                   |
|                                             | Введите E-mail                                                |            |           |          |                   |
|                                             | E-mail:                                                       |            |           |          |                   |
|                                             | Я принимаю пользовательское соглашение                        |            |           |          |                   |
|                                             | Я не робот Конфиденциальности - Услования посла тося на вания |            |           |          |                   |
|                                             | в                                                             | ойти       |           |          |                   |

На электронный адрес, который вы указали выше, будет отправлено письмо об авторизации. Оно содержит ссылку, переход по которой обязателен для завершения процесса авторизации.Данная ссылка является уникальной и разовой для каждого входа в систему.

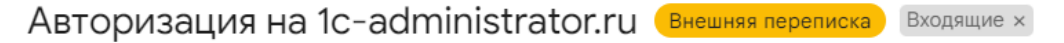

|     | 1С Администратор <admin@1c-administrator.ru><br/>кому: мне ▼</admin@1c-administrator.ru> |
|-----|------------------------------------------------------------------------------------------|
|     | Здравствуйте!<br>Ваш email был указан при авторизации на <u>1c-administrator.ru</u> .    |
|     | Для продолжения перейдите по следующей ссылке:                                           |
| - 6 | https://1c-administrator.ru/auth/?auth_code=17 :3361%3BYo0e_XmN2Mr: a&backurl=%2F        |
|     | С уважением,<br>команда <u>1c-administrator.ru</u><br>                                   |
|     | [Показана часть сообщения] Показать полностью                                            |
|     | ← Ответить → Переслать                                                                   |

После проведения оплаты за покупку сервиса 1С-Администратор в личный кабинет на портале 1С пользователю поступит ПИН-код. Введите этот код в специальное окно, которое находится на сайте 1С-Администратор по адресу <a href="https://lc-administrator.ru/profile/promocode/">https://lc-administrator.ru/profile/promocode/</a>

| <b>[7]]</b> 1С-Администратор                                                                           | О сервисе Поддержка Контакты |
|----------------------------------------------------------------------------------------------------|------------------------------|
| Учетные задачи « Задачи пользователей « Администрирование « Программирование « Интеграция и обмен данн | ыми ~                        |
|                                                                                                    |                              |
| Активация промокода<br>Код Активировать                                                                |                              |

ВАЖНО: профиль, в котором пройдет активация пин-кода, является административным аккаунтом для дальнейшей привязки дополнительных пользователей к сервису.

После активации вы получите доступ к каталогу отчетов и разработок для дальнейшего их скачивания.

Чтобы понять принцип работы с каталогом, воспользуйтесь инструкцией.

Желаем хорошего дня!